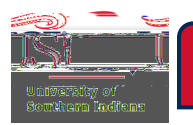

- Q. What do I do if a PrApproval has been returned?
  - A. Review the Comments section of the Approval for notes on why the Preproval was returned.
    - Tip: View theguide Editing a Returned Preproval
- Q. Can documents be added to a fully processed Appreroval?
  - A. Yes. Select the PApproval in Chrome River, scroll to the bottom, click Upload Attachments.
- Q. Can documents be added to the Papeproval during the approval process?
  - A. Yes. Select the PApproval in Chrome River, scroll to the bottom, click Upload Attachments.
    - Note: Those who have meady approved the Preproval will not see the new attachment.
- Q. Can I begin, stopind later come back to a PApproval? A. Yes. If you do not click on submit, then it will remain in your Draft folder.
- Q. Do I list all my trip expenses on my-Rpproval if I am only getting limited funding? A. No. Only expenses that equal your allotted funding.
- Q. What is the limit on how many document pages should be uploaded?
  A. Please do not upload more than a total of 50 document pages to the Approval. Uploading an amount greater than 50 document pages may cause a submission issue for the Expense Report.
- Q. When can I delete a document from a Approval?
  A. An uploaded document can only be deleted from a Approval when the PreApproval is either in the Draft folder or in the Returned folder.
- Q. How do I delete a line item from a PApproval? A. View page 5 in the guide <u>Creating and Submittingea Approval</u>
- Q. How do I delete a Preproval? A. View the guideleting a Preproval
- Q. How do I edit a PrApproval? A. View the guid <u>€ diting a PrApproval</u>
- Q. How do I track a PrApproval?

A. View the guideracking a Preapproval

Q. My registration requires a check to be sent. How is this done in Chrome River?A. This is an Expense Report function. View page 17 in the <u>Quideed Expense Type Examples</u>

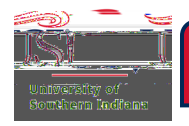

## CHROME RIVERAQs

Q. My trip is not receiving funding from or through (grants) the university. Do I still need to enter a Pre Approval in Chrome River?

A. If you are not receiving funding support from or through the University for your trip, then do not create a PreApproval in Chrome River.

• Note: Your department may have an internal process that requires you to communicate travel plans regardless of funding support from the University.

Q. What does the Routing Rule number mean in the tracking of Approval?

A. View the guid <u>Routing and Workflow for a Prepproval</u>

Q. Will I know if a PrApproval is returned?

A. Yes. An email will be sent from Chrome River to notify you (and a delegate, if applicable) that the PreApproval has been returned.

• Tip: View the guid Editing a Returne Pre Approval